## **PROCEDURE STOCKTELLING**

In deze procedure wordt uitgelegd hoe je een stocktelling (inventaris) uitvoert.

Stap 1 : Ga naar menu 5 – 4 - 2 6

Stap 2 : Filters en selectie instellen

- 1. Selectie refurb producten
- 2. Bewaar deze filter en geef het een naam , bvb "Refurb artikelen"
- 3. Selecteer jouw winkel
- 4. Kies "Alleen groter dan 0" (zie ook verder)
- 5. Kies als soort lijst : "Stocklijst"

|                              | Artikel-selectie                                 |                                      |
|------------------------------|--------------------------------------------------|--------------------------------------|
| © Filter 9 Refurb Artike     | len                                              | ▼ Q                                  |
| ⊂ Selectie <u>Nieu</u> w     | Wij <u>z</u> igen                                |                                      |
| Aantal 1561                  |                                                  | <u>T</u> oon selectie                |
| Filter groep 207 208 209 2   | 10 211 212 213 214 215 216 217 - Specifieke stat | us'','N','E','B','A','C','F','H','P' |
| ~1                           |                                                  |                                      |
| Stockplaats 3                | GENTBRUGGE                                       |                                      |
| Filter op L                  | Alleen stock groter dan 0 🔻                      |                                      |
| Soort lijst 5                | Stocklijst 🔻                                     |                                      |
| J                            |                                                  |                                      |
| Situatie op                  | 30/09/2020                                       |                                      |
| Sorteren op                  | Nummer 💌                                         |                                      |
| Stockplaats vermelden        |                                                  |                                      |
| Backorders vermelden         | Niet 💌                                           |                                      |
| Taal stocklijst              | Nederlands 🔻                                     |                                      |
| Extra info voor bestandsexpo | t 🗖                                              |                                      |
|                              |                                                  |                                      |

Stap 3 : Kies "Lijst" en kies dan "Bestand"

Bewaren in jullie map van de winkel in de map "Stocktelling" (aanmaken indien ze niet bestaat)

STOCKTELLING REFURB 30092020-Gentbrugge.xls

Stap 4 : Excel file openen en 2 kolommen toevoegen "geteld" en "verschil"

Pas de formule toe kolom verschil = kolom, geteld – stock en kopieer dit voor de volledige lijst.

| Artikel                | Omschrijving                                                 | Stock | Geteld Verschil |
|------------------------|--------------------------------------------------------------|-------|-----------------|
| 207000031844           | MacBook Pro 15" Retina M15 I7 2.2 16GB 256SSD refurbished 4* | 1,00  | -1.00           |
| 207000031928           | MacBook Air 13" E15 I5 8GB 256SSD Refurbished 5*             | 2,00  | -2.00           |
| 207000031956           | MacBook Air 13" E15 I7 8GB 256SSD Refurbished 4*             | 2,00  | -2.00           |
| 207000033108           | MacBook Air 13" E15 I5 8GB 128SSD Refurbished 3*             | 8,00  | -8,00           |
| 207000033174           | MacBook Air 13" E15 I5 8GB 120SSD Refurbished 4*             | 13,00 | -13.00          |
| 207000033250           | MacBook Pro 15" Retina M14 I7 2.2 16GB 256SSD Refurbished 5* | 1,00  | -1,00           |
| 207000033425           | MacBook Air 13" M17 I5 8GB 128SSD Refurbished 3*             | 1,00  | -1,00           |
| 207000033657           | MacBook Pro 13" Retina E15 I5 2.7 8GB 128SSD Refurbished 3*  | 1,00  | -1,00           |
| 207000033743           | MacBook Air 13" M17 I5 8GB 128SSD Refurbished 4*             | 12,00 | -12,00          |
| 207000033751           | MacBook Pro 13" Retina E15 I5 2.9 8GB 500SSD Refurbished 4*  | 4,00  | -4,00           |
| 207000034553           | MacBook Pro 13" Retina E15 I5 2.7 8GB 250SSD Refurbished 5*  | 1,00  | -1,00           |
| 207000034773           | MacBook Air 13" M17 I7 8GB 256SSD Refurbished 5*             | 1,00  | -1,00           |
| 207000034780           | MacBook Air 13" E15 I7 8GB 256SSD Refurbished 3*             | 1,00  | -1,00           |
| 207000034998           | MacBook Pro 13" Retina E15 I5 2.9 8GB 500SSD Refurbished 5*  | 4,00  | -4,00           |
| 207000035135           | MacBook Pro 15" L 16 I7 2.9 16GB 1TB SG Refurbished 4*       | 1,00  | -1,00           |
| 207000035510           | MacBook Pro 13" L 16 I5 2.0 256SSD 8GB SL Refurbished 5* M   | 1,00  | -1,00           |
| 207000035511           | MacBook Pro 13" L16 I5 2.9 256SSD 8GB SL TB Refurbished 4*   | 1,00  | -1,00           |
| 207000035522           | MacBook Pro 13" M17 I5 2.3 8GB 128SSD SG Refurbished 4*      | 1,00  | -1,00           |
| Barrage and the second |                                                              | 4.00  |                 |

## Stap 5 : Tellen!

Enige juiste manier van tellen is als volgt : overloop AL jouw toestellen die je liggen hebt en voeg telkens aan de lijst toe! (dus niet omgekeerd "kijken in de lijst en zien of je het liggen hebt"

Toestellen die je wel liggen hebt en niet in de lijst staan : manueel toevoegen onderaan de lijst!!